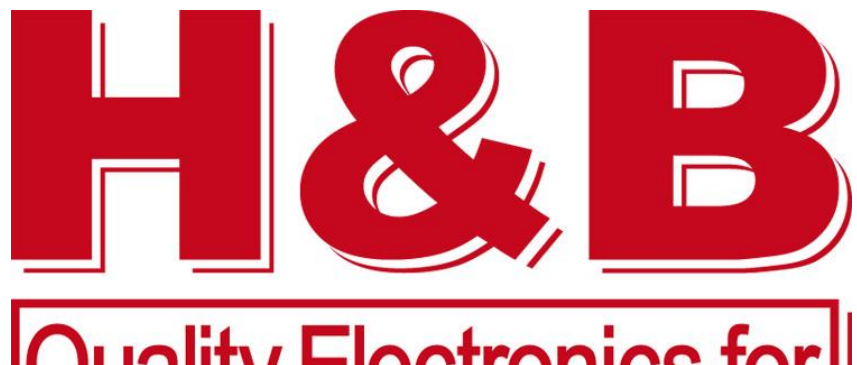

Quality Electronics for Industrial Weighing

# Presenting

# **DAD 141.1 – Connection to the LAN**

Factory default TCP/IP address is: 192.168.0.100

- The LAN address range must be for AAA.BBB.CCC.xxx in the same range for PC and DAD 141.1
- 1. You can adjust the LAN address to DAD 141.1 default
- 2. Or adjust the DAD 141.1 address to LAN

# **1. Adjust LAN of PC network**

- $\checkmark$  ... in only 15 seconds
- ✓ Stop / Finish WIFI if enabled
- $\checkmark$  Connect the LAN cable to DAD 141.1 and PC / Notebook
- ✓ Right mouse click on LAN icon (task bar right)
- ✓ Double click on Ethernet (for LAN setup)
- $\checkmark$  ... the next steps show how to adjust the address

#### **Adjust LAN Address - Step 1**

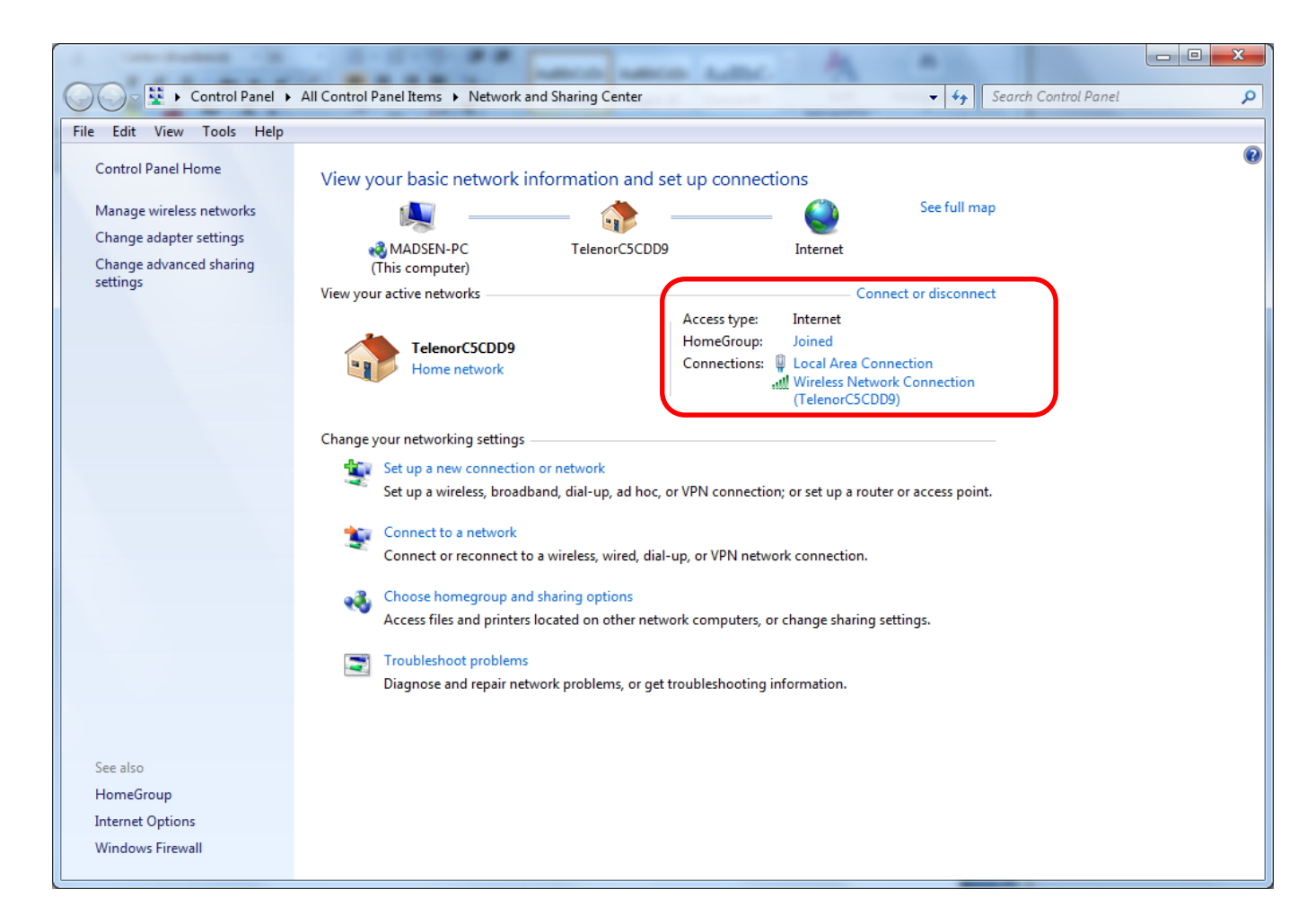

## LAN Connection Status - Step 2

| ļ | Local Area Connection Status         | x    |
|---|--------------------------------------|------|
|   | General                              |      |
|   | Connection                           | -    |
|   | IPv4 Connectivity: Interne           | et 🛛 |
|   | IPv6 Connectivity: No Internet acces | s    |
|   | Media State: Enable                  | ed 🔰 |
|   | Duration: 00:16:0                    | 8    |
|   | Speed: 100.0 Mbp                     | os   |
|   | Details                              |      |
|   | Activity                             | _    |
|   | Sent — 💭 — Receive                   | d    |
|   | Bytes: 62.700   111.81               | 11   |
|   | Properties Disable Diagnose          |      |
|   |                                      | se   |

... click on Details...

## **Network Connection Details - Step 3**

| Property                                                  | Value                             | * |
|-----------------------------------------------------------|-----------------------------------|---|
| Connection-specific DN<br>Description<br>Physical Address | Intel(R) PRO/100 VE Network Conne |   |
| DHCP Enabled                                              | Yes                               |   |
| IPv4 Address                                              | 10.0.0.20                         |   |
| IPv4 Subnet Mask                                          | 255.255.255.0                     |   |
| Lease Obtained                                            | 15. december 2015 18:53:08        | = |
| Lease Expires                                             | 16. december 2015 18:53:08        | - |
| IPv4 Default Gateway                                      | 10.0.0.1                          |   |
| IPv4 DHCP Server                                          | 10.0.0.1                          |   |
| IPv4 DNS Servers                                          |                                   |   |
| IPv4 WINS Server                                          |                                   |   |
| NetBIOS over Tcpip En                                     | Yes                               |   |
| Link-local IPv6 Address                                   |                                   |   |
| IPv6 Default Gateway                                      |                                   | ÷ |
|                                                           |                                   |   |

#### ... see the IPv4 Address

#### and Close again

## **LAN Connection Properties - Step 4**

| Local Area Connection Properties                                                                                                    | x    |  |  |  |  |  |  |
|----------------------------------------------------------------------------------------------------|------|--|--|--|--|--|--|
| Networking Sharing                                                                                                    |      |  |  |  |  |  |  |
| Connect using:                                                                                                    |      |  |  |  |  |  |  |
| Intel(R) PRO/100 VE Network Connection                                                                                                    |      |  |  |  |  |  |  |
| Configure.<br>This connection uses the following items:                                                                                                    |      |  |  |  |  |  |  |
| <ul> <li>Client for Microsoft Networks</li> <li>QoS Packet Scheduler</li> <li>File and Printer Sharing for Microsoft Networks</li> <li>Internet Protocol Version 6 (TCP/IPv6)</li> <li>Internet Protocol Version 4 (TCP/IPv4)</li> <li>Internet Protocol Version 4 (TCP/IPv4)</li> <li>Ink-Layer Topology Discovery Mapper I/O Driver</li> <li>Link-Layer Topology Discovery Responder</li> </ul> |      |  |  |  |  |  |  |
| Install Uninstall Properties                                                                                                    |      |  |  |  |  |  |  |
| Description<br>Allows your computer to access resources on a Microsoft<br>network.                                                                                                    |      |  |  |  |  |  |  |
| ОК Са                                                                                                    | ncel |  |  |  |  |  |  |

#### ... scroll down to TCP/IPv4

## **Connection Properties: choose TCP/IPv4 - Step 5**

| Local Area Connection Properties                                                                                                    | ζ |  |  |  |  |  |  |
|----------------------------------------------------------------------------------------------------|---|--|--|--|--|--|--|
| Networking Sharing                                                                                                    |   |  |  |  |  |  |  |
| Connect using:                                                                                                    |   |  |  |  |  |  |  |
| Intel(R) PRO/100 VE Network Connection                                                                                                    |   |  |  |  |  |  |  |
| Configure This connection uses the following items:                                                                                                    |   |  |  |  |  |  |  |
| <ul> <li>Client for Microsoft Networks</li> <li>QoS Packet Scheduler</li> <li>File and Printer Sharing for Microsoft Networks</li> <li>Internet Protocol Version 6 (TCP/IPv6)</li> <li>Internet Protocol Version 4 (TCP/IPv4)</li> <li>Internet Protocol Version 4 (TCP/IPv4)</li> <li>Ink-Layer Topology Discovery Mapper I/O Driver</li> <li>Link-Layer Topology Discovery Responder</li> </ul> |   |  |  |  |  |  |  |
| Install Uninstall Properties                                                                                                    |   |  |  |  |  |  |  |
| Description<br>Transmission Control Protocol/Internet Protocol. The default<br>wide area network protocol that provides communication<br>across diverse interconnected networks.                                                                                                    |   |  |  |  |  |  |  |
| OK Cancel                                                                                                    |   |  |  |  |  |  |  |

... double click on TCP/IPv4

#### **Status IP Version 4 - Step 6**

| I | nternet Protocol Version 4 (TCP/IPv4) Properties                                                                                                    |    |
|---|----------------------------------------------------------------------------------------------------|----|
|   | General Alternate Configuration                                                                                                    |    |
|   | You can get IP settings assigned automatically if your network supports<br>this capability. Otherwise, you need to ask your network administrator<br>for the appropriate IP settings. |    |
|   | Obtain an IP address automatically                                                                                                    |    |
|   | O Use the following IP address:                                                                                                    |    |
|   | IP address:                                                                                                    |    |
|   | Subnet mask:                                                                                                    |    |
|   | Default gateway:                                                                                                    |    |
|   | Obtain DNS server address automatically                                                                                                    | I  |
|   | © Use the following DNS server addresses:                                                                                                    |    |
|   | Preferred DNS server:                                                                                                    | mu |
|   | Alternate DNS server:                                                                                                    |    |
|   | Validate settings upon exit                                                                                                    |    |
|   | OK Cancel                                                                                                    |    |

.. IP address automatically

must be change to ...

## **Setup IP Address - Step 7**

| I | ternet Protocol Version 4 (TCP/IP                                                                             | v4) Properties                                                                |                |
|---|----------------------------------------------------------------------------------------------------|-------------------------------------------------------------------------------|----------------|
| ſ | General                                                                                                    |                                                                               |                |
|   | You can get IP settings assigned a<br>this capability. Otherwise, you nee<br>for the appropriate IP settings. | utomatically if your network supports<br>ed to ask your network administrator |                |
|   | Obtain an IP address automa                                                                                   | tically                                                                       |                |
|   | Ose the following IP address:                                                                                 |                                                                               | use the follo  |
|   | IP address:                                                                                                   | 192.168.0.99                                                                  |                |
|   | Subnet mask:                                                                                                  | 255.255.255.0                                                                 | Satur          |
|   | Default gateway:                                                                                              | 192.168.0.1                                                                   |                |
|   | <ul> <li>O<u>b</u>tain DNS server address a</li> </ul>                                                        | utomatically                                                                  | - IP address,  |
|   | O Use the following DNS server                                                                                | addresses:                                                                    | – subhet mask, |
|   | Preferred DNS server:                                                                                         |                                                                               | - gateway      |
|   | Alternate DNS server:                                                                                         | · · ·                                                                         |                |
|   | Validate settings upon exit                                                                                   | Ad <u>v</u> anced                                                             |                |
| 1 |                                                                                                    | OK Cancel                                                                     | and confir     |
|   |                                                                                                    |                                                                               |                |

#### owing IP address

#### m with OK

# DOP 4 – Test Device For LAN

|                            |                                                   | Channel 2                          |                                  |              | Channel 3    |                 | C                   | hannel 4               |                   | Device Selector                                                                                                    |
|----------------------------|---------------------------------------------------|------------------------------------|----------------------------------|--------------|--------------|-----------------|---------------------|------------------------|-------------------|----------------------------------------------------------------------------------------------------|
| mands Viev HB              |                                                   |                                    |                                  |              | Device       | e Selector      |                     |                        | - 🗆 🗙             |                                                                                                    |
| p. Clea                    | Selected Device                                   | es                                 |                                  |              |              |                 |                     |                        |                   | a Storage                                                                                                    |
|                            | Index Devi                                        | ce Name Id                         | Version                          | Hardware     | Port Name    | Baud Rate       | Address / IP        | Sub Addr.              | Remove Device     | About                                                                                                    |
|                            | 01 DAD                                            | 141 1410                           | 0111                             | Serial COM   | COM3         | 115200          |                     | 0                      |                   | Fxit                                                                                                    |
|                            |                                                   |                                    |                                  |              |              |                 |                     |                        | Set to Channel 1  |                                                                                                    |
|                            |                                                   |                                    |                                  |              |              |                 |                     |                        | Set to Channel 2  | People                                                                                                    |
| 0,0                        |                                                   |                                    |                                  |              |              |                 |                     |                        | Set to Channel 3  | e ropoj                                                                                                    |
| 5,0-                       |                                                   |                                    |                                  |              |              |                 |                     |                        | Set to Channel 4  | The line                                                                                                    |
| 30,0-                      | Beload 'Sel                                       | ected Devices' at [                | DOP 4 start                      | un           |              |                 |                     |                        |                   |                                                                                                    |
| 5,0-                       |                                                   |                                    |                                  |              |              |                 |                     |                        |                   | 190                                                                                                    |
| 70,0-                      |                                                   |                                    |                                  |              |              |                 |                     |                        |                   | ax. 130                                                                                                    |
| 5.0-                       | Select Device                                     |                                    |                                  |              | Selected Ch  | annels          |                     |                        |                   | 1000 ~                                                                                                    |
|                            | Hardware:                                         | Serial LAN                         |                                  | *            | Channel      | Device Index    | Device Name         | Device Id              | Remove Channel    | 1 🗸                                                                                                    |
| 0,0-                       | Port / Bus:                                       | 23                                 |                                  |              | 01           | 01              | DAD141              | 1410                   |                   | ding                                                                                                    |
| 5,0-                       | Baud Rate:                                        |                                    |                                  | $\checkmark$ |              |                 |                     |                        | Commands View     |                                                                                                    |
|                            | Address / IP:                                     | 192.168.0.100                      |                                  |              |              |                 |                     |                        | Terminal View     |                                                                                                    |
| 0,0-                       |                                                   |                                    |                                  |              | Reload       | 'Selected Chann | iels' at DOP 4 star | tup                    |                   | Auto Wa                                                                                                    |
| 0,0-<br>5,0-               | Sub Address:                                      | 0                                  |                                  | *            | - I torotata |                 |                     |                        |                   | Rising V                                                                                                    |
| 60,0 -<br>-5,0 -<br>       | Sub Address:                                      | 0                                  |                                  | ~            |              |                 |                     | 0                      |                   | in the second second se |
| 50,0 -<br>I5,0 -<br>I0,0 - | Sub Address:<br>Device: DAD1                      | 0<br>41 wth ld: 1410 fo            | und.                             | •            | Data Stream  | n Net Weight:   |                     | 0                      | Start Test Stream | 50                                                                                                    |
| 50,0                       | Sub Address:<br>Device: DAD1<br>Test Device       | 0<br>41 with Id; 1410 fo<br>::e Se | und.<br>lect Device              | •            | Data Stream  | n Net Weight:   |                     | 0                      | Start Test Stream | 50                                                                                                    |
| 50,0                       | Sub Address: Device: DAD1 Test Device Find Baud F | 0<br>41 with Id; 1410 for<br>ce Se | und.<br>Hect Device<br>Sys 80 CO | •<br>•       | Data Stream  | n Net Weight:   | Gener               | 0<br>al Configurations | Start Test Stream | 50<br>Clear Al                                                                                                    |

# DOP 4 – Select Device For LAN

| IB               |                 |                      |             |                          | DOP 4 v     | ersion 1.7.2.   | D                   |                   |                   |                 |
|------------------|-----------------|----------------------|-------------|--------------------------|-------------|-----------------|---------------------|-------------------|-------------------|-----------------|
| Channel 1        |                 | Channel 2            |             |                          | Channel 3   |                 |                     | hannel 4          |                   | Device Selector |
| Commands View HE | •               |                      |             |                          | Devic       | e Selector      |                     |                   | <b>-</b> ×        | a Storage       |
| Scp. Clea        | Selected Device | es                   |             |                          |             |                 |                     |                   |                   |                 |
|                  | Index Devic     | ce Name Id           | Version     | Hardware                 | Port Name   | Baud Rate       | Address / IP        | Sub Addr.         | Remove Device     | About           |
|                  | 01 DAD          | 141 1410<br>141 1410 | 0111        | Serial COM<br>Serial LAN | COM3        | 115200          | 192 168 0 100       | 0                 |                   | Exit            |
| Scope            |                 |                      |             |                          |             |                 | 102.100.0.100       |                   | Set to Channel T  |                 |
|                  |                 |                      |             |                          |             |                 |                     |                   | Set to Channel 2  | Peol la         |
| 190,0            |                 |                      |             |                          |             |                 |                     |                   | Set to Channel 3  | • ropop         |
| 185,0-           |                 |                      |             |                          |             |                 |                     |                   | Set to Channel 4  | The line        |
| 180,0-           | Reland 'Sel     | lected Devices' at   | DOP 4 et av |                          |             |                 |                     |                   |                   | ) Thin Lines    |
| 175,0-           |                 | iecteu Devices a     | DOF 4 aldi  | up                       |             |                 |                     |                   |                   | Dots            |
| 170,0-           |                 |                      |             |                          |             |                 |                     |                   |                   | ax: 190         |
| 165.0-           | Select Device   |                      |             |                          | Selected Ch | annels          |                     |                   |                   | 1000 ~          |
| 160.0            | Hardware:       | Serial LAN           |             | *                        | Channel     | Device Index    | Device Name         | Device Id         | Remove Channel    | 1 🗸             |
|                  | Port / Bus:     | 23                   |             |                          | 01          | 01              | DAD141              | 1410              | Commanda Manu     | ding            |
| \$ 155,0-        | Baud Rate:      |                      |             | $\checkmark$             |             |                 |                     |                   | Commands view     |                 |
| 150,0-           | Address / IP:   | 192.168.0.100        | )           |                          |             |                 |                     |                   | Terminal View     | 1 A 44 W - 1    |
| 145,0-           | Sub Address:    | 0                    |             | ~                        | Reload      | 'Selected Chann | nels' at DOP 4 star | tup               |                   | Auto wait       |
| 140,0-           | Devices DAD1    | 41al (J. 1410)       |             |                          |             |                 |                     | 0                 |                   | 50 F0           |
| 135,0-           | Davide, DADT    | 41 WILLIO, 14101     | ound.       |                          | Data Stream | m Net Weight:   |                     | 0                 | Start Test Stream | 50              |
| 130,0-           | Test Devic      | ce S                 | elect Devic | e                        |             |                 |                     |                   |                   |                 |
| 125,0-           | Find Baud R     | Rate                 | t Sys 80 CO | M                        | Advan       | ced Search      | Gener               | al Configurations | Ext               | Clear All       |
| 120,0            |                 |                      |             |                          |             |                 |                     |                   |                   |                 |
| 0                | 100 20          | U 300                | 400         | 500                      | 000 70      | <u></u>         | 900 1               | 000               |                   |                 |
|                  |                 |                      | Sam         | ple Time (m              | s)          |                 |                     |                   | <                 | >               |

# DOP 4 – Set Device To Channel 2

| В                |                |                 |                |             | DOP 4 ve    | ersion 1.7.2.   | D                   |                   |                   |                 |
|------------------|----------------|-----------------|----------------|-------------|-------------|-----------------|---------------------|-------------------|-------------------|-----------------|
| Channel 1        |                | Channel 2       | 2              |             | Channel 3   |                 | 0                   | hannel 4          |                   | Device Selector |
| Commands View HB |                |                 |                |             | Device      | e Selector      |                     |                   | - 🗆 🗙             |                 |
| Scp. Clea        | Selected Devic | ces             |                |             |             |                 |                     |                   |                   | a Storage       |
|                  | Index Devi     | ice Name le     | d Version      | Hardware    | Port Name   | Baud Rate       | Address / IP        | Sub Addr.         | Remove Device     | About           |
|                  | 01 DAD         | 0141 14         | 410 0111       | Serial COM  | COM3        | 115200          |                     | 0                 |                   | Evit            |
| 006              | 02 DAD         | 0141 14         | 410 0110       | Serial LAN  | 23          |                 | 192.168.0.100       | 0                 | Set to Channel 1  | EXIL            |
| ope              |                |                 |                |             |             |                 |                     |                   | Set to Channel 2  |                 |
| 190,0            |                |                 |                |             |             |                 |                     |                   | Set to Channel 3  | Popup           |
| 185,0-           |                |                 |                |             |             |                 |                     |                   | Set to Channel 4  |                 |
| 180,0-           | Reland 'Se     | lected Devices' | at DOP 4 start |             |             |                 |                     |                   |                   | Thin Lines      |
| 175,0-           | Heldad Se      | siected Devices | at DOP 4 star  | up          |             |                 |                     |                   |                   | Dots            |
| 170.0-           |                |                 |                |             |             |                 |                     |                   |                   | ax: 190         |
| 405.0            | Select Device  |                 |                |             | Selected Ch | annels          |                     |                   |                   | 1000 🗸          |
| 165,0-           | Hardware:      | Serial LAN      |                | ~           | Channel     | Device Index    | Device Name         | Device Id         | Remove Channel    | 1 ×             |
| 160,0-           | Port / Bus:    | 23              |                |             | 01          | 01              | DAD141              | 1410              |                   |                 |
| 155,0-           | Baud Rate:     |                 |                | ~           | 02          | 02              | DAD141              | 1410              | Commands View     | ding            |
| 150,0-           | Address / IP:  | 192.168.0.1     | 00             |             |             |                 |                     |                   | Terminal View     |                 |
| 145,0-           | Sub Address:   | 0               |                | *           | Reload      | 'Selected Chanr | els' at DOP 4 start | up                |                   | Auto Wait       |
| 140,0-           |                |                 |                |             |             |                 |                     | 0                 |                   | using 🗸         |
| 135,0-           |                |                 |                |             | Data Stream | n Net Weight:   |                     | 0                 | Start Test Stream | 50              |
| 130,0-           | Test Devi      | ice             | Select Device  | •           |             |                 |                     |                   |                   | -               |
| 125,0-           | Find Baud F    | Rate            | Init Sys 80 CO | M           | Advan       | ced Search      | Genera              | al Configurations | Exit              | Clear All       |
| 120,0            |                |                 |                |             |             |                 |                     |                   |                   |                 |
| ò                | 100 20         | 00 300          | 400            | 500         | 000 70      | <u>u auu</u>    | 900 1               | 000               |                   |                 |
|                  |                |                 | Sam            | ple Time (m | s)          |                 |                     |                   | <                 | >               |

# DOP 4 – Start Test Stream Channel 1 & 2

| Image: Selected Devices       Selected Devices         Image: Selected Devices       Image: Selected Devices         Image: Selected Devices       Image: Selected Devices         Image: Selected Devices       Image: Selected Devices         Image: Selected Devices       Image: Selected Devices         Image: Selected Devices       Image: Selected Devices         Image: Selected Devices       Image: Selected Devices         Image: Selected Devices       Image: Selected Devices         Image: Selected Devices       Image: Selected Devices         Image: Selected Devices       Image: Selected Devices         Image: Selected Devices       Image: Selected Devices         Image: Selected Devices       Image: Selected Devices         Image: Selected Devices       Image: Selected Devices         Image: Selected Devices       Image: Selected Devices         Image: Selected Devices       Image: Selected Devices         Image: Selected Device       Selected Channels         Image: Selected Device       Image: Selected Device         Image: Selected Device       Selected Channels         Image: Selected Device       Image: Selected Device         Image: Selected Device       Image: Selected Device         Image: Selected Device       Image: Selected Device         Imade:                                                                                                    | db Addr. Remove D<br>0 0 Set to Cha<br>0 Set to Cha<br>5 Set to Cha | Device Selecto                                                                                                    |
|----------------------------------------------------------------------------------------------------|---------------------------------------------------------------------|----------------------------------------------------------------------------------------------------|
| Selected Devices     Selected Devices       190.0     1       185.0     0       185.0     0       185.0     0       185.0     0       185.0     0       185.0     0       185.0     0       185.0     0       185.0     0       185.0     0       185.0     0       185.0     0       185.0     0       185.0     0       185.0     0       185.0     0       185.0     0       185.0     0       185.0     0       185.0     0       185.0     0       185.0     0       185.0     0       185.0     0       185.0     0       185.0     0       185.0     0       185.0     0       185.0     0       190.0     0       185.0     0       190.0     0       190.0     0       190.0     0       190.0     0       190.0     0       190.0     0       190.0     0       190.0     0                                                                                                    | ub Addr.<br>0<br>0<br>Set to Cha<br>Set to Cha<br>Set to Cha        | About  About  Exit  Finel 1  Finel 2  Finel 4  Thin Line  Dot  Thin Line  Thin Line Thin Line Thin Line Thin Line Thin Line Thin Line Thin Line Thin Line Thin Line Thin Line Thin Line Thin Line Thin Line Thin Line Thin Line Thin Line Thin Line Thin Line Thin Line Thin Line Thin Line Thin Line Thin Line Thin Line Thin Line Thin Line Thin Line Thin Line Thin Line Thin Thin Line Thin Line Thin Line Thin Thin Line Thin Thin Line |
| Sep.       Clean       Selected Devices         Index       Device Name       Id       Version       Hardware       Port Name       Baud Rate       Address / IP       S         01       DAD141       1410       0111       Serial COM       COM3       115200       Image: Selected Devices / Selected Devices / Selected Devices / at DOP 4 startup         190,0       Image: Selected Devices / at DOP 4 startup       Image: Selected Channels       Selected Channels       Image: Selected Device Name       Device Name       Device Name       Device                                                                                                    | ub Addr. Remove I<br>0 Set to Cha<br>Set to Cha<br>Set to Cha       | About About Exit anel 1 anel 2 anel 4 brice Device About Exit Device Dot Device Dot Dot Device Dot Dot Dot Dot Dot Dot Dot Dot Dot Dot                                                                                                    |
| Index       Device Name       Id       Version       Hardware       Port Name       Baud Rate       Address / IP       S         01       DAD141       1410       0111       Serial COM       COM3       115200         02       DAD141       1410       0110       Serial LAN       23       192.168.0.100         190.0       185.0       1       Image: Selected Devices' at DOP 4 startup       Image: Selected Devices' at DOP 4 startup         170.0       10.0       Selected Channels       Selected Channels       Device Name       Device Name                                                                                                    | ub Addr.<br>0<br>0<br>Set to Cha<br>Set to Cha<br>Set to Cha        | About  About  Exit  nnel 1  nnel 2  nnel 3  nnel 4  Thin Line  Dot                                                                                                    |
| 01         DAD141         1410         0111         Serial COM         COM3         115200           02         DAD141         1410         0110         Serial LAN         23         192.168.0.100           190.0         1         1         1410         0110         Serial LAN         23         192.168.0.100           185.0         1         1         1         100         1         1         1           180.0         1         1         1         100         1         1         1         1         1           180.0         1         1         1         100         1         1         1         1         1         1         1         1         1         1         1         1         1         1         1         1         1         1         1         1         1         1         1         1         1         1         1         1         1         1         1         1         1         1         1         1         1         1         1         1         1         1         1         1         1         1         1         1         1         1         1                                                                                                    | 0<br>0<br>Set to Cha<br>Set to Cha<br>Set to Cha                    | nnel 1  nnel 2  nnel 3  nnel 4  Thin Line  Dot                                                                                                    |
| 02         DAD141         1410         0110         Serial LAN         23         192.168.0.100           190,0         -         -         -         -         -         -         -         -         -         -         -         -         -         -         -         -         -         -         -         -         -         -         -         -         -         -         -         -         -         -         -         -         -         -         -         -         -         -         -         -         -         -         -         -         -         -         -         -         -         -         -         -         -         -         -         -         -         -         -         -         -         -         -         -         -         -         -         -         -         -         -         -         -         -         -         -         -         -         -         -         -         -         -         -         -         -         -         -         -         -         -         -         -         -         -         -                                                                                                    | 0 Set to Cha<br>Set to Cha<br>Set to Cha<br>Set to Cha              | nnel 1 nnel 2 nnel 3 nnel 4 Thin Line Dot                                                                                                    |
| 90,0                                                                                                    | Set to Cha<br>Set to Cha<br>Set to Cha                              | nnel 2 nnel 3 nnel 4 Thin Line Dot                                                                                                    |
| 90,0                                                                                                    | Set to Cha                                                          | nnel 4 Thin Line                                                                                                    |
| 90.0                                                                                                    | Set to Cha                                                          | nnel 3<br>nnel 4<br>Dot<br>19                                                                                                    |
| 15.0 - Reload 'Selected Devices' at DOP 4 startup<br>75.0 - Select Device<br>55.0 - Hardware: Setial LAN V Channel Device Name Device Name Dev | Set to Cha                                                          | nnel 4 ] Thin Line                                                                                                    |
| 80.0 -       Reload 'Selected Devices' at DOP 4 startup         75.0 -       Select Device         Select Device       Selected Channels         55.0 -       Hardware:       Selat LAN                                                                                                    |                                                                     |                                                                                                    |
| 75.0 - Select Device Select Device at DOP 4 stanup<br>70.0 - Select Device Selected Channels<br>55.0 - Hardware: Selal LAN V Channel Device Index Device Name De                                                                                                    |                                                                     | Do                                                                                                    |
| 55.0 -     Select Device     Selected Channels       Aardware:     Serial LAN     Channel Device Index     Device Name                                                                                                    |                                                                     | by: 10                                                                                                    |
| Select Device Selected Channels Channel Device Index Device Name Device Name D     |                                                                     | DX. 15                                                                                                    |
| Hardware: Serial LAN V Channel Device Index Device Name De                                                                                                    |                                                                     | 1000                                                                                                    |
|                                                                                                    | vice Id Remove C                                                    | hannel 1                                                                                                    |
| 0.0 - Port / Bus: 23 01 01 0AD141 14                                                                                                    | 10                                                                  | ding                                                                                                    |
| 02 02 DAD141 14                                                                                                    | 10 Command                                                          | a View                                                                                                    |
| Address / IP: 192.168.0.100                                                                                                    | Terminal                                                            | View                                                                                                    |
|                                                                                                    |                                                                     | Auto Wa                                                                                                    |
| Reload 'Selected Channels' at DOP 4 startup                                                                                                    |                                                                     | Rising                                                                                                    |
| Test Stream Started Data Stream Net Weight                                                                                                    | 000 Stop Test                                                       | Stream 5                                                                                                    |
| 5,0-                                                                                                    |                                                                     |                                                                                                    |
| 0,0- Test Device Select Device                                                                                                    |                                                                     |                                                                                                    |
| 25,0 - Find Baud Bate Init Sys 80 COM Advanced Search General Co                                                                                                    | figurations Evit                                                    | Clear All                                                                                                    |
|                                                                                                    | Line Line                                                           |                                                                                                    |

# **DOP 4** – Ready For Measurements

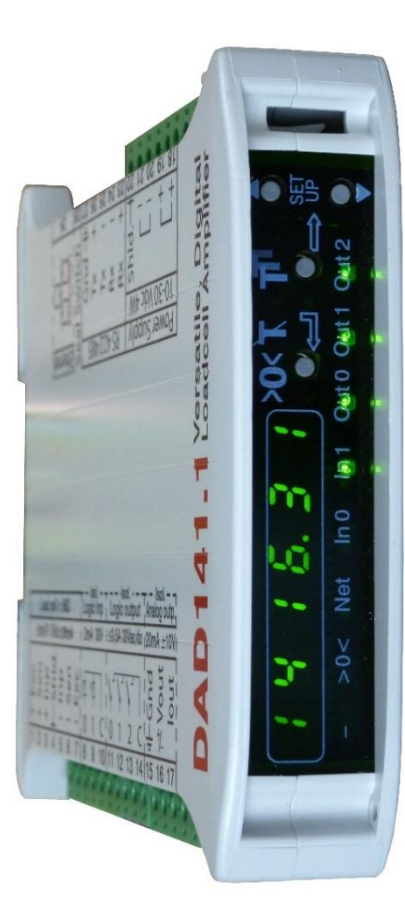

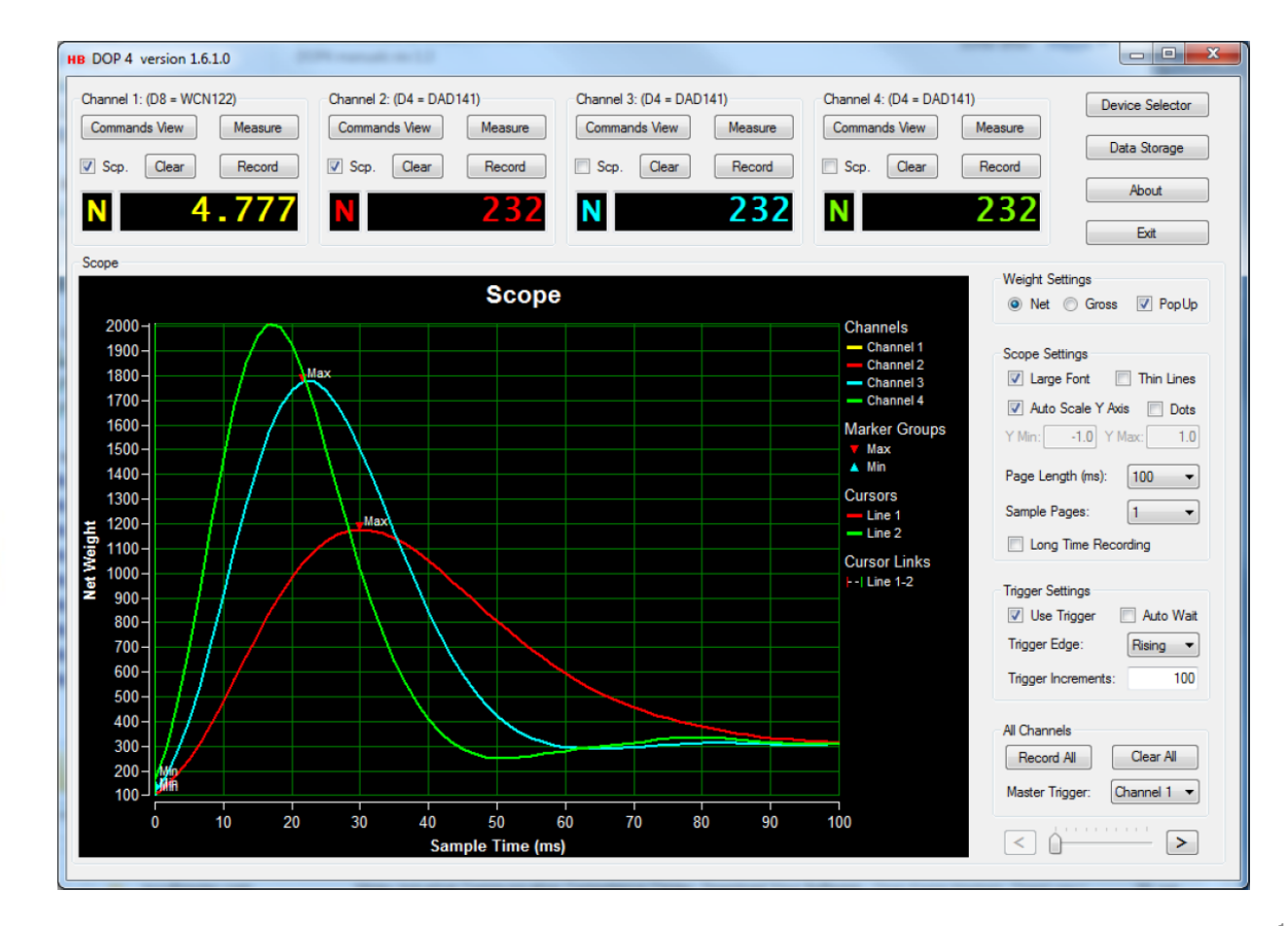

## 2. Or Adjust the DAD 141.1 Address to the LAN

In DAD 141.1 Menu 8: Data Communication

- Sub-Menu 8.6: IP Address of Ethernet port
  - In decimal notation per 3 characters
  - Factory default: 192.168.0.100

| 8.6.x | Example for factory default - AAA.BBB.CCC. | DDD    |  |
|-------|--------------------------------------------|--------|--|
| 8.6.1 | AAA                                        | 000192 |  |
| 8.6.2 | BBB                                        | 000168 |  |
| 8.6.3 | CCC                                        | 000000 |  |
| 8.6.4 | DDD                                        | 000100 |  |
|       |                                            |        |  |